# **BENTERPRISE** Consulting Technologies

1725 E. 14 Mile Road Birmingham MI 48009

C: 313 68-.1782 F: 313 216-2710 E : mray@enterprisect.com

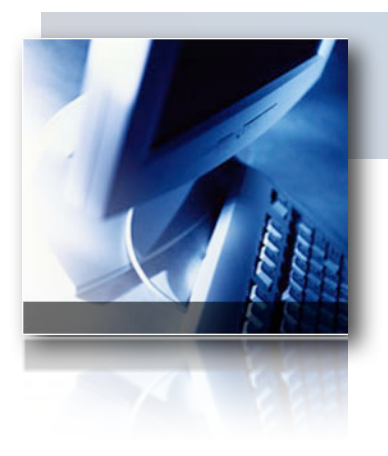

### Accessing the Enterprise Consulting Technologies FTP Server

## Macintosh

### Please follow the steps below to access our FTP site:

- Download the 'ECT\_FTP\_Mac.dmg' folder at http://enterprisect.com/ftp.html
- Click on the 'ECT\_FTP\_Mac.zip' link
- After the file is done downloading... double click on the ECT\_FTP\_Mac.zip file on your desktop
- Drag and drop the 'FileZilla' application to your Applications folder
- Launch the FileZilla Application
- Fill in the following information:
  - Host: ftp://homenet22.com
  - Username: ectftp
  - Password: ect
  - Port: 21

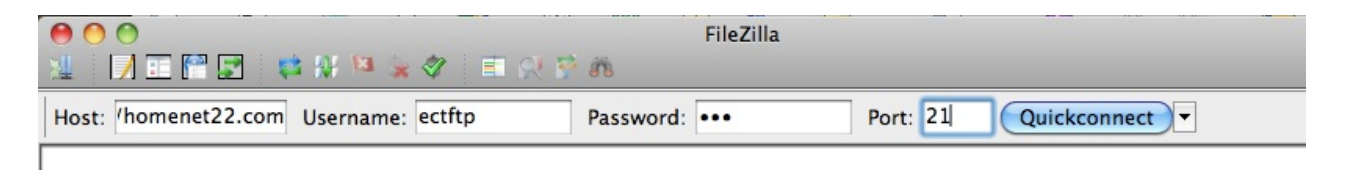

#### **Enterprise Consulting Technologies**

| Remote site: | 1                 |               |             |             |  |
|--------------|-------------------|---------------|-------------|-------------|--|
| ► <u>1</u> 1 |                   |               |             |             |  |
|              |                   |               |             |             |  |
|              |                   |               |             |             |  |
|              |                   |               |             |             |  |
|              |                   |               |             |             |  |
| Filename 🔨   | Filesize Filetype | Last modified | Permissions | Owner/Group |  |
|              |                   |               |             |             |  |
| Inbound      | Directory         | 01/21/2010    | 0757        | 505 482     |  |
| Outbo        | Directory         | 01/21/2010    | 0757        | 505 482     |  |
| ectftp       | Directory         | 01/21/2010    | 0757        | 505 482     |  |
|              |                   |               |             |             |  |
|              |                   |               |             |             |  |
|              |                   |               |             |             |  |
|              |                   |               |             |             |  |
|              |                   |               |             |             |  |
|              |                   |               |             |             |  |
|              |                   |               |             |             |  |
|              |                   |               |             |             |  |
|              |                   |               |             |             |  |
|              |                   |               |             |             |  |
|              |                   |               |             |             |  |

If you are uploading a file double click on 'Inbound' to upload a file under 'Remote Site' on the right hand side of the FileZilla Screen.

Drag and drop the file you want to upload to the Inbound Folder.

When the file is done uploading quit out of the FileZilla Application

If you have any question or need assistance please call 313 680-1782 or email mray@enterprisect.com

Thank you...